Once you land on the lobby page using the Branded Link, you should see Ascend Leadership Academy's branding above the account creation / login page. Please select "Click here to begin our setup process":

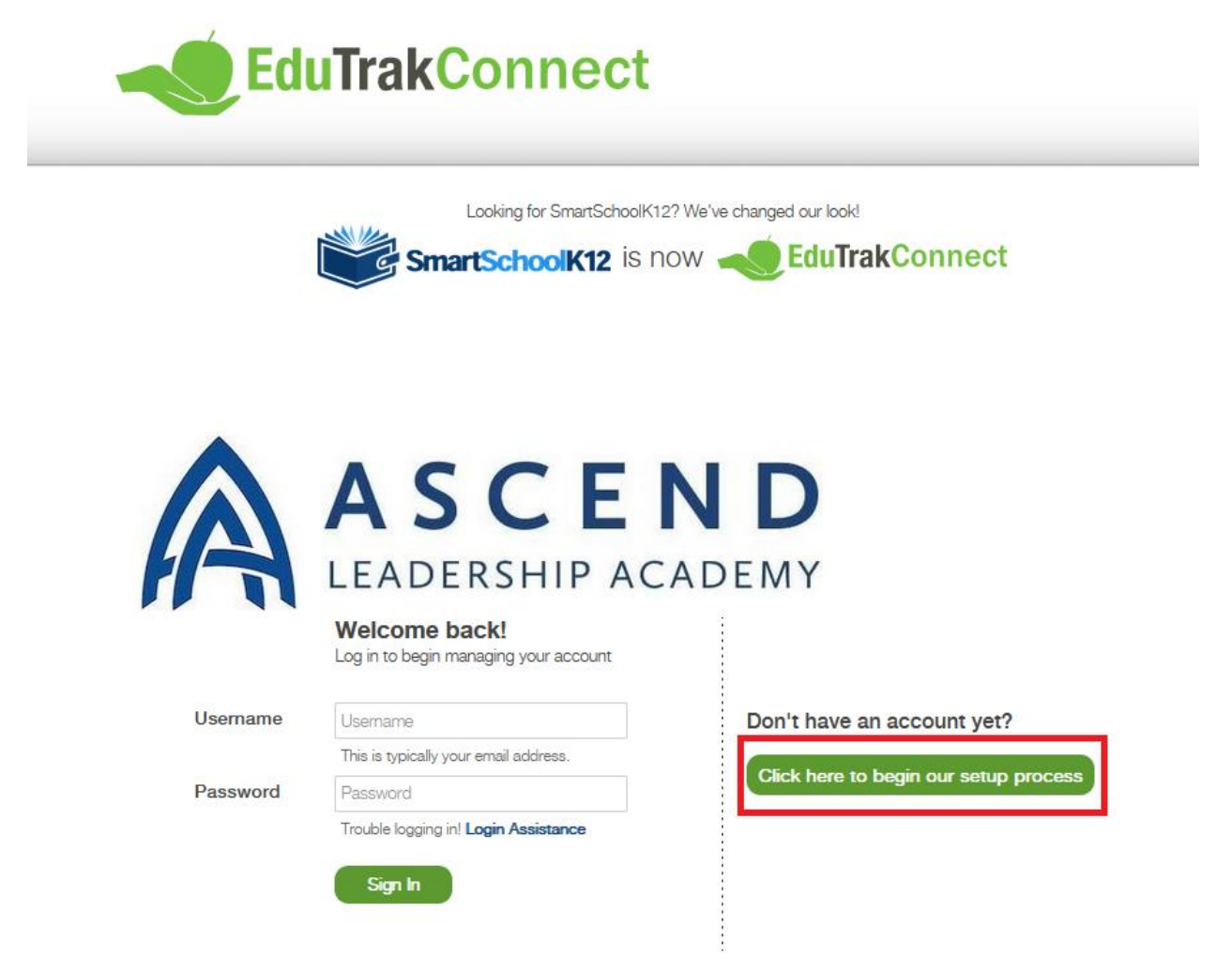

Enter your email you would like associated with your account, add a password, and agree to our Terms of Service. If you would like to view our Terms of Service, you can select the associated blue link:

| Luunt                                                                                          | akConnect                                                                                                    |  |
|------------------------------------------------------------------------------------------------|----------------------------------------------------------------------------------------------------|--|
|                                                                                                |                                                                                                    |  |
|                                                                                                | SCEND                                                                                                    |  |
|                                                                                                | DERSHIP ACADEMY                                                                                                    |  |
| Account Registration                                                                           | Registration Progress: Step 1 of 5                                                                                                    |  |
| Enter your basic account details                                                               |                                                                                                    |  |
|                                                                                                |                                                                                                    |  |
|                                                                                                |                                                                                                    |  |
|                                                                                                | Part 1920 8                                                                                                    |  |
| Your Email Address                                                                             | Example@email.com                                                                                                    |  |
| Your Email Address                                                                             | Example@email.com<br>Your email address will be the<br>account name you use to log into our<br>site.                                                                                                    |  |
| Your Email Address<br>Confirm Your Email Address                                               | Example@email.com<br>Your email address will be the<br>account name you use to log into our<br>site.<br>Example@email.com                                                                                                    |  |
| Your Email Address<br>Confirm Your Email Address                                               | Example@email.com<br>Your email address will be the<br>account name you use to log into our<br>site.<br>Example@email.com<br>Re-enter your email address.                                                                                         |  |
| Your Email Address<br>Confirm Your Email Address<br>Create A Password                          | Example@email.com<br>Your email address will be the<br>account name you use to log into our<br>site.<br>Example@email.com<br>Re-enter your email address.                                                                                         |  |
| Your Email Address<br>Confirm Your Email Address<br>Create A Password                          | Example@email.com<br>Your email address will be the<br>account name you use to log into our<br>site.<br>Example@email.com<br>Re-enter your email address.                                                                                         |  |
| Your Email Address<br>Confirm Your Email Address<br>Create A Password                          | Example@email.com Your email address will be the account name you use to log into our site. Example@email.com Re-enter your email address                                                                                                    |  |
| Your Email Address<br>Confirm Your Email Address<br>Create A Password<br>Confirm Your Password | Example@email.com<br>Your email address will be the<br>account name you use to log into our<br>site.<br>Example@email.com<br>Re-enter your email address.<br>Create a secure password you will<br>remember.                                       |  |
| Your Email Address<br>Confirm Your Email Address<br>Create A Password<br>Confirm Your Password | Example@email.com Your email address will be the account name you use to log into our site. Example@email.com Re-enter your email address. Create a secure password you will remember. Create na secure password you will Re-enter your password. |  |

Continue entering the appropriate information as indicated by the star (\*):

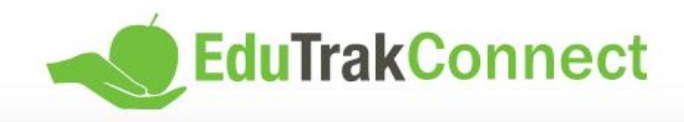

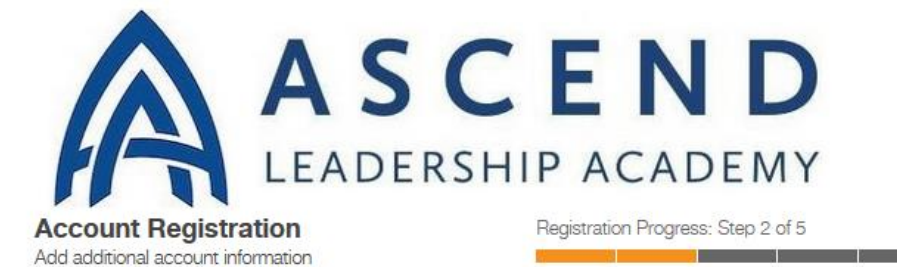

.....

## Fields marked with a \* are required.

| Example                                                                  |  |
|--------------------------------------------------------------------------|--|
| Parent                                                                   |  |
| (555) 555-5555                                                           |  |
| <ul> <li>Mobile Phone</li> <li>Home Phone</li> <li>Work Phone</li> </ul> |  |
| Example St                                                               |  |
|                                                                          |  |
| Example City                                                             |  |
| United States and Minor Outlying Isl v                                   |  |
| North Carolina V                                                         |  |
| 55555                                                                    |  |
|                                                                          |  |

Next

You will receive a confirmation code to your email. Enter it in the appropriate field below:

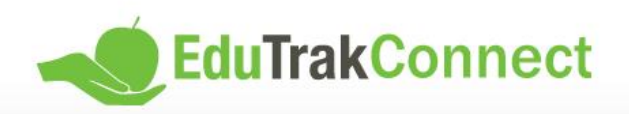

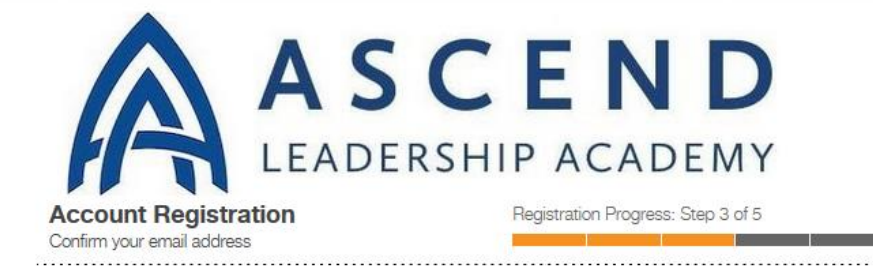

We have sent a confirmation code to your email! Please open this email and copy the code into the form below. If you do not complete this step now you will have 30 days to confirm your email or your account will be temporarily disabled.

Not seeing any email? Please try resending it. If you still do not see the email, please call 800-934-2621, Monday through Friday, 8:00 a.m to 5:00 p.m. Central Time or email us at techsupport@wordwareinc.com

Confirmation Code

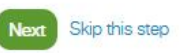

When you get to step 4 of 5 as seen below, select "No, I do not have a key":

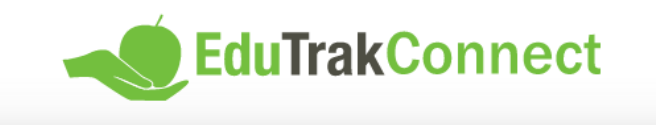

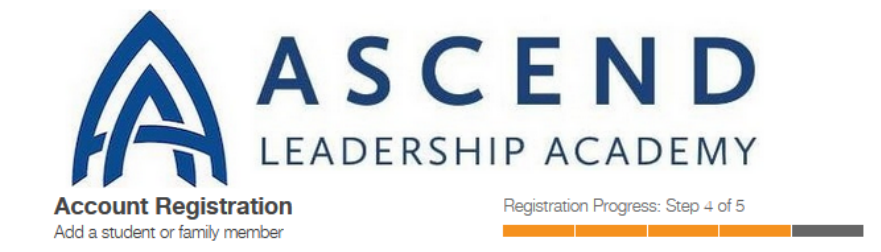

Yes, I have a key: If you already have a student/any students enrolled in the school a Registration Key has been created and has been sent to you already. Select this option and enter the Registration Key. The system will automatically create your Family (household) Account and connect student Member Profiles.

No, I do not have a key: Take me to more options for finding or creating an account.

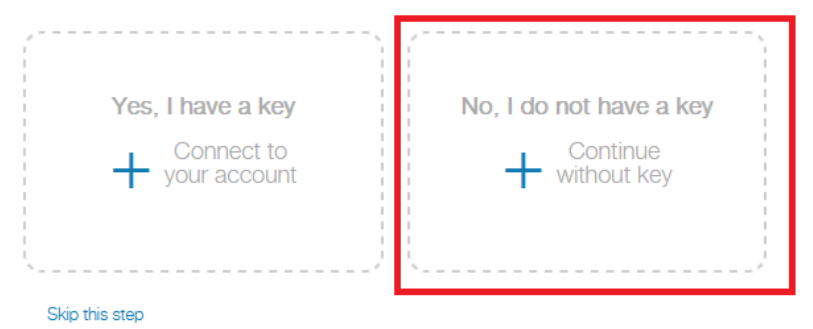

This will then prompt you to add one of your student's ID and date of birth into the appropriate field to connect to your family. Once completed, select "Connect Family":

|                              | Irakconnect                                                                                                    |
|------------------------------|----------------------------------------------------------------------------------------------------|
|                              | ASCEND<br>LEADERSHIP ACADEMY                                                                                          |
| Account Registration         | ion Registration Progress: Step 4 of 5                                                                                |
| Add a student or family memb | ber <b>kan se kan se kan se kan se kan se kan se kan se kan se kan se kan se kan se kan se kan se kan se kan se k</b> |
| Please complete the form bek | low and click 'Link Family' to link your account.                                                                     |
|                              | 10000000                                                                                                    |
| Student ID                   | 1000000                                                                                                    |
| Student ID<br>Birth Date     | 04/01/2010                                                                                                    |
| Student ID<br>Birth Date     | 04/01/2010 Connect Family Finish connecting the new family to your account.                                           |

Once connected, it will ask if you would like to add a payment method at this time. It is recommended to add now, but you can skip this step if you prefer (link at the bottom of the page labeled "Skip this step"). You will be unable to make online payments until you have added a payment method:

|                      | CEND                               |
|----------------------|------------------------------------|
| A A S                | CEND                               |
| LEADE                | RSHIP ACADEMY                      |
| Account Registration | Registration Progress: Step 5 of 5 |

We highly recommend setting up a funding source now. You will be able to use this funding source on any of the EduTrak Software applications. EduTrak Software does not store your credit card or bank account number, we only store a tokenized reference to your account that can be used through our secured gateway.

| Please enter credit card information: |  |  |
|---------------------------------------|--|--|
| First Name:                           |  |  |
| Example                               |  |  |
| Last Name:                            |  |  |
| Parent                                |  |  |
| Address:                              |  |  |
| Example St                            |  |  |
| City:                                 |  |  |
| Example City                          |  |  |
| State:                                |  |  |
| NC V                                  |  |  |
| Zipcode:                              |  |  |
| 55555                                 |  |  |
| Card Number                           |  |  |
| Expiration Date                       |  |  |
| Card Code                             |  |  |
| SAVE CANCEL RESET                     |  |  |

Skip this step

You are now connected to your family and can make payments accordingly:

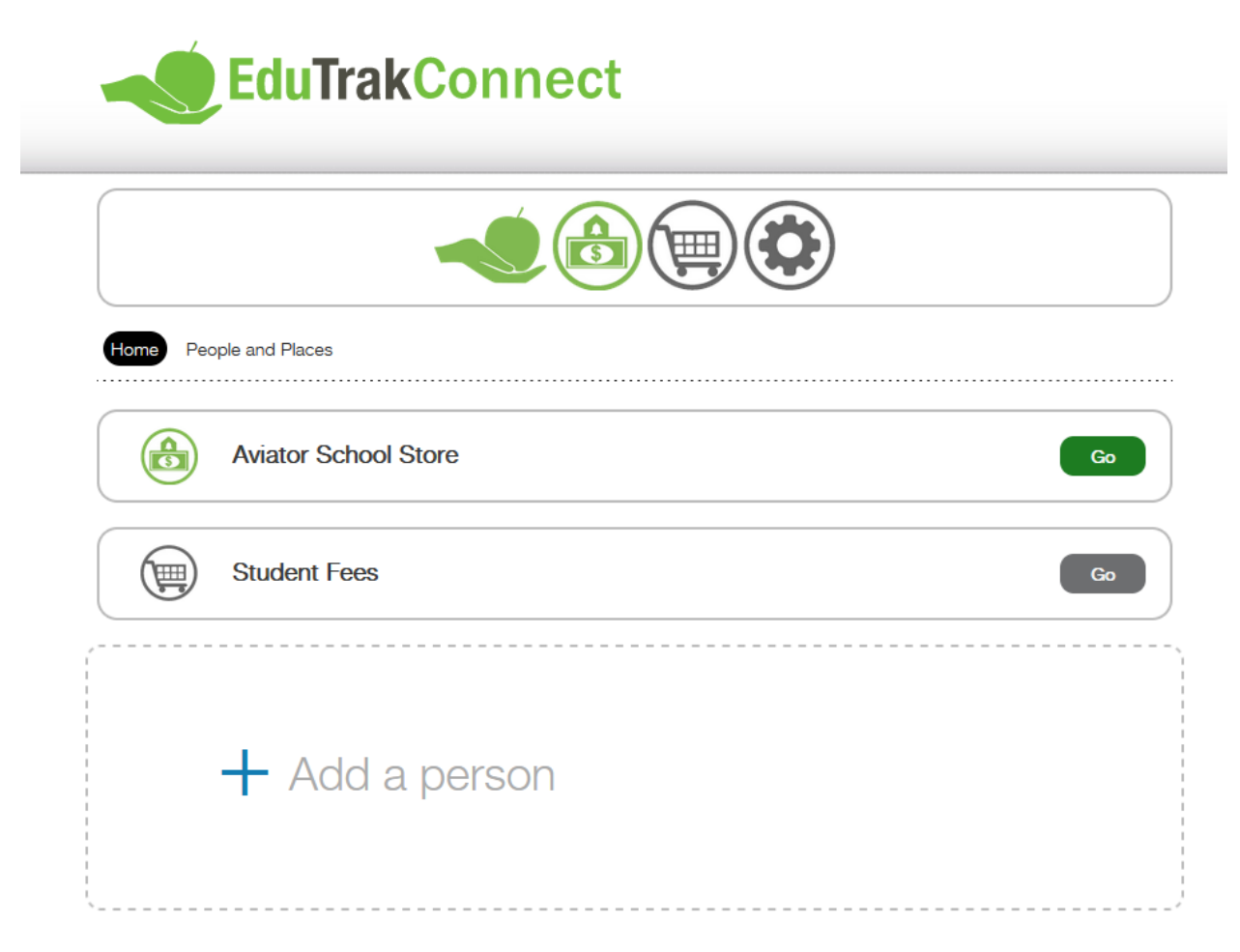